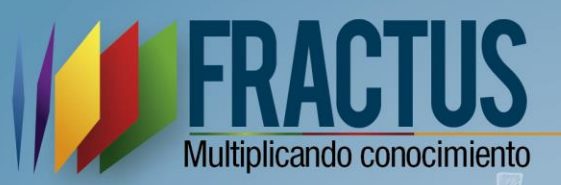

# Manual de Foro

Obra derivada del programa Ondas de Colciencias

Versión 1

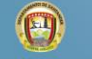

une

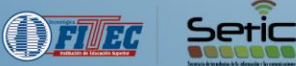

Bucaramanga, 2015

## CREDITOS

#### MANUAL DE FORO

Gobernador de Santander Didier Tavera Amado

Secretario de las TIC de Santander Herman Ramírez Gómez

Secretaria de Educación Departamental Ana de Dios Tarazona García

> Directora Proyecto Nepcy Brilla Lache

Representante Legal de TECNOLOGICA FITEC Cecilia García Padilla

**Coordinador Convenio 4977 de 2.013-Fractus** Edgar Alfredo Morales Aparicio

Diseño y Diagramación, Dimensión Comunicativa Tecnológica FITEC Jhon E Garzón Garzón Mónica Alejandra Coy M. Andrés Felipe Vásquez

> **Corrector de Estilo** Martha Isabel Martínez

# Tabla de contenido

| Introdu | cción                                        | 5  |
|---------|----------------------------------------------|----|
| Uso del | foro                                         | 6  |
| 1.1.    | ¿Cómo ingresar al foro?                      | 6  |
| 1.2.    | ¿Cómo cerrar sesión en el foro?              | 9  |
| 1.3.    | ¿Cómo participar en el foro?                 | 10 |
| 1.3     | 3.1. Opciones de envío                       | L3 |
| 1.4.    | ¿Cómo modificar un mensaje?                  | 15 |
| 1.5.    | ¿Cómo eliminar un mensaje?                   | 16 |
| 1.6.    | ¿Cómo buscar los foros o temas de discusión? | 18 |
| 1.6     | 5.1. ¿Cómo realizar una búsqueda avanzada?   | 19 |
| 1.7.    | Consulta de enlaces rápidos                  | 21 |
| 2. Ad   | Iministración                                | 22 |
| 2.1.    | Administración de los foros                  | 23 |
| 2.2.    | Tipo de foros                                | 24 |
| 2.2     | 2.1. Foro                                    | 24 |
| 2.2     | 2.2. Enlazar                                 | 24 |
| 2.2     | 2.3. Categoría                               | 24 |
| 2.3.    | ¿Cómo crear un foro?                         | 25 |
| 2.3     | 3.1. ¿Cómo asignar permisos al foro?         | 26 |
| 2.3     | 3.2. Roles del permiso                       | 29 |
| 2.4.    | ¿Cómo eliminar un foro?                      | 30 |

## Tabla de ilustraciones

| Ilustración 1 Diligenciamiento de los campos del formulario "inicio de sesión" | 6  |
|--------------------------------------------------------------------------------|----|
| Ilustración 2 Componente de recursos para la comunidad                         | 7  |
| Ilustración 3 Icono Foro                                                       | 7  |
| Ilustración 4 Ingreso al foro por provincia                                    | 8  |
| Ilustración 5 página principal del foro                                        | 9  |
| Ilustración 6 Cerrar sesión                                                    | 9  |
| Ilustración 7 Cierre de sesión correctamente                                   | 10 |
| Ilustración 8 Verificación si el usuario se encuentra registrado               | 10 |
| Ilustración 9 Icono Modificar                                                  | 15 |
| Ilustración 10 Editar mensaje                                                  | 16 |
| Ilustración 11 Mensaje de ultima de edicción                                   | 16 |
| Ilustración 12 Borrar mensaje                                                  | 17 |
| Ilustración 13 Información al borrar el mensaje                                | 18 |
| Ilustración 14 Campo de texto "Buscar"                                         | 18 |
| Ilustración 15 Icono Buscar                                                    | 18 |
| Ilustración 16 Resultado de la búsqueda                                        | 19 |
| Ilustración 17 Búsqueda avanzada                                               | 19 |
| Ilustración 18 Resultado de búsqueda avanzada                                  | 21 |
| Ilustración 19 Enlaces rápidos del foro                                        | 22 |
| Ilustración 20 Panel de Administración PCA                                     | 23 |
| Ilustración 21 Ingreso al panel de administración                              | 23 |
| Ilustración 22 Administración de foros                                         | 24 |
| Ilustración 23 formulario crear foro nuevo                                     | 25 |
| Ilustración 24 Mensaje al crear foro                                           | 26 |
| Ilustración 25 Permisos de foro                                                | 27 |
| Ilustración 26 Botón añadir permiso                                            | 29 |
| Ilustración 27 Permisos actualizados                                           | 30 |
| Ilustración 28 Borrar foro                                                     | 30 |
| Ilustración 29 Borrar foro – botón enviar                                      | 31 |
| Ilustración 30 Mensaje de foro borrado correctamente                           | 31 |

#### Introducción

*Foro Virtual*, es el espacio donde la observación de video o varios videos, será el insumo para el encuentro con el soporte de preguntas orientadoras que culminará la temática de la UPI. Es el trabajo individual de cada uno de los maestros (as), con o sin acompañamiento virtual del asesor. Este espacio es dinamizado por los líderes de cada uno de los procesos que se definirán de manera democrática durante la primera UPI, para garantizar el cumplimiento de los compromisos y acuerdos establecidos. Es el tiempo de seguimiento y apoyo virtual por

Para el desarrollo de este espacio, los docentes y estudiantes de la institución podrán acceder a la comunidad Fractus, donde encontrarán un espacio acondicionado con los recursos tecnológicos y contarán con tiempos institucionales, para reunirse y trabajar colaborativamente, en espacio mínimo de 2 horas semanales, para dar cumplimiento a cabalidad con lo propuesto en cada UPI.<sup>1</sup>

Por ello se ha creado un foro por provincia donde el maestro realizara el aporte y retroalimentara los aportes de otros maestros participantes, para enriquecer los conocimientos.

## Uso del foro

## 1.1. ¿Cómo ingresar al foro?

Para ingresar al foro se debe ingresar desde el portal de Fractus, para ello se debe iniciar sesión digitando su usuario y contraseña como se muestra en la imagen a continuación.

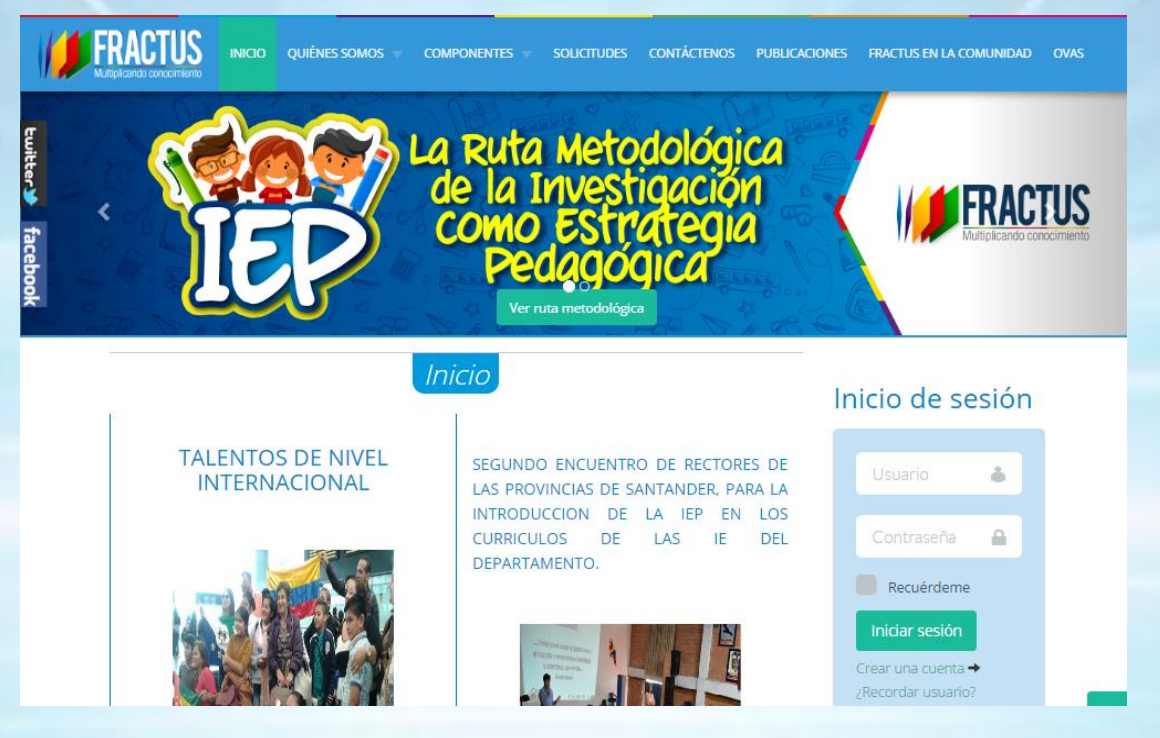

Ilustración 1 Diligenciamiento de los campos del formulario "inicio de sesión"

Una vez inicie sesión se mostrara su nombre en el formulario de inicio de sesión, luego dé clic en el componte "Recursos para la comunidad" que se muestra después de la sección de noticias (Ver imagen a continuación).

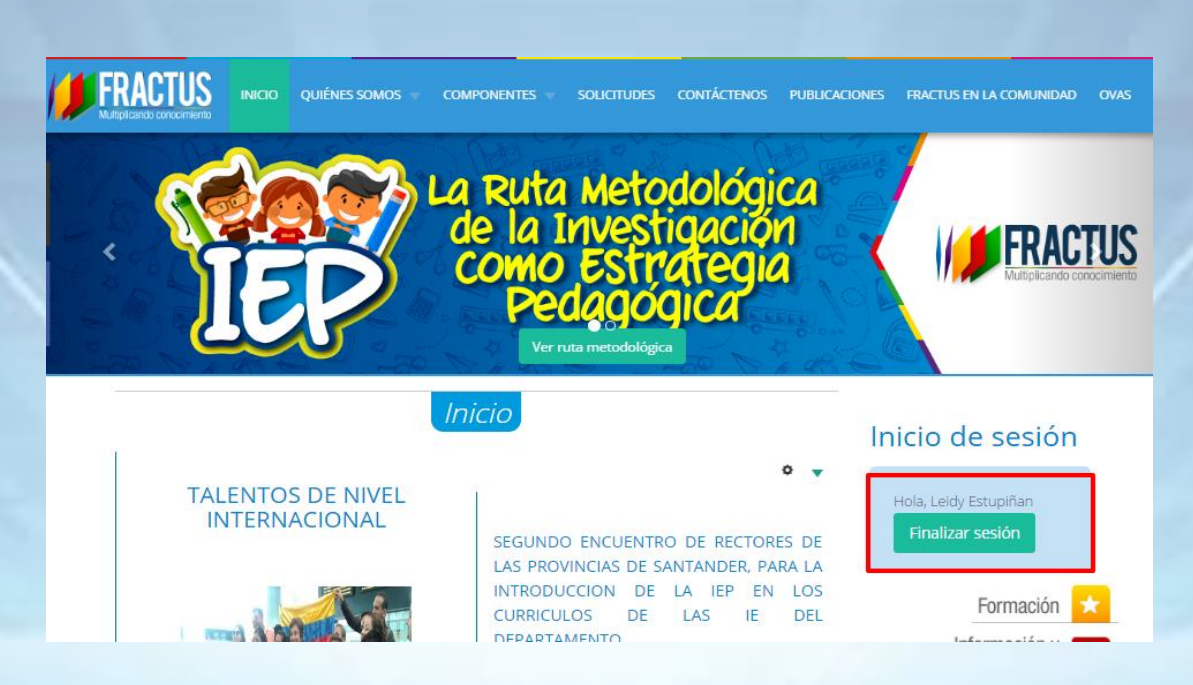

Ilustración 2 Componente de recursos para la comunidad

Al dar clic se ingresa a una nueva pantalla donde se mostrará al usuario en el rol maestro los recursos que hacen parte de la provincia, en el caso rol coordinador, asesor, auditor, podrán acceder a todos los recursos de las 7 provincias que están participando en el proyecto.

|                       | COMPONENTES | solicitudes contáctenos | PUBLICACIONES | FRACTUS EN LA COMUNIDAD OVAS                                                 |
|-----------------------|-------------|-------------------------|---------------|------------------------------------------------------------------------------|
| Provincia de Mares    | Blog        | Wiki)                   |               | Formación 📩<br>Información y<br>seguimiento<br>Recursos para<br>la comunidad |
| Provincia Carare Opón | Blog )      | Wiki )                  |               | Previncial                                                                   |

Ilustración 3 Icono Foro

Al dar clic en el icono se ingresará al foro como se muestra en la imagen continuación.

| FRACTUS Santander - FORO MARES                                                                                                    | ARES  |                          | Buscar Q                                                                              |
|----------------------------------------------------------------------------------------------------|-------|--------------------------|---------------------------------------------------------------------------------------|
| aces rápidos 🔍 FAQ 🔍 PCA                                                                                                    |       | otificaciones [ <b>0</b> | ] 🔤 Mensajes privados [0] 🛛 leidyestupi                                               |
| lice general                                                                                                    |       |                          |                                                                                       |
| Fecha actual Vie Ene 06, 2017 5:00 pm                                                                                                    |       | Tu                       | última visita fue: Mar Nov 22, 2016 10:56 am                                          |
|                                                                                                    |       |                          | Marcar todos los Foros como leídos                                                    |
| DISCUSIONES GENERALES                                                                                                    | TEMAS | MENSAJES                 | ÚLTIMO MENSAJE                                                                        |
| Discusiones Generales                                                                                                    | 4     | 7                        | Re: ¿Cuál es el valor formati<br>por edithpatarroyo066 B<br>Lun Dic 05, 2016 10:58 am |
| FORO                                                                                                    | TEMAS | MENSAJES                 | ÚLTIMO MENSAJE                                                                        |
| La Investigación como estrategia pedagógica en la escuela<br>(E) 2000 los objetivos del proyecto Fractus articulan el propósito de la IEP?                                                                                                    | 50    | 56                       | <b>¿Cómo los objetivos del proye</b><br>por alocis ₪<br>Vie Dic 30, 2016 11:18 am     |
| Foro UPI # 1 Convocatoria  Visionar el video Caracoleando en el vinculo: <u>https://www.youtube.com/watch?</u> <u>w=2016/VipV42</u> para que responda lo siguiente. UCómo los obietivos del provecto Fractus articulan el propósito de la IEP?                            | 99    | 157                      | Re: ¿Cómo los objetivos del p<br>por edithpatarroyo066 B<br>Vie Ene 06, 2017 3:47 pm  |
| Foro UPI #2 Problema de investigación<br>Vea el siguiente video del Premio Compartir al Maestro, y responda:<br>(a) Compartir 2014 desarrolla la Investigación como<br>Estrategia Pedagógica?<br>Clic en la url para ver el video https://www.youtube.com/watch?v=68VmUUR | 97    | 104                      | ¿Cómo el maestro Premio Compa<br>por alocis IB<br>Vie Dic 30, 2016 11:19 am           |
| Foro UPI # 3 La IEP en la escuela                                                                                                    | 93    | 122                      | Re: ¿Cómo puede hacerse posib                                                         |

Ilustración 4 Ingreso al foro por provincia

Al ingresar al foro se mostrará en la principal muestra la lista de foros, que al dar clic se habilitará una nueva página donde se mostrara la lista de temas del foro.

Los mensajes en el foro se encuentran organizados de manera cronológica a la publicación, es decir del más antiguo al más reciente.

**Mensaje:** es una información enviada por unos usuarios, el cual puede ser un mensaje nuevo o respuesta a un mensaje enviado por otro usuario. Los mensajes están conformados por una frase, párrafo o varios que varían según el aporte del usuario.

**Tema:** Es una lista de respuesta donde muchos usuarios realizan sus aportes frente a lo planteado.

Foro: El foro agrupa varios temas que tengan en común el asunto general.

| FRACTUS<br>Multiplicando conocimiento                                                                                                    | FRACTUS Santander - FORO MA<br>FRACTUS Santander - FORO MARES                                                                                                    | RES   |                         | Buscar Q                                                                                    |
|----------------------------------------------------------------------------------------------------|----------------------------------------------------------------------------------------------------|-------|-------------------------|---------------------------------------------------------------------------------------------|
| Enlaces rápidos 🧟 FAQ 🧠 PCA                                                                                                    |                                                                                                    | 🔅 No  | tificaciones [ <b>0</b> | ] 🔤 Mensajes privados [ <b>0</b> ] 🛛 leidyestup                                             |
| Índice general                                                                                                    |                                                                                                    |       |                         |                                                                                             |
| Fecha actual Vie Ene 06, 2017 5                                                                                                    | 00 pm                                                                                                    |       | Tu                      | última visita fue: Mar Nov 22, 2016 10:56 am                                                |
|                                                                                                    |                                                                                                    |       |                         | Marcar todos los Foros como leídos                                                          |
| DISCUSIONES GENERALES                                                                                                    |                                                                                                    | TEMAS | MENSAJES                | ÚLTIMO MENSAJE                                                                              |
| Discusiones Generales                                                                                                    | les                                                                                                    | 4     | 7                       | Re: ¿Cuál es el valor formati<br>por edithpatarroyo066 ₪<br>Lun Dic 05, 2016 10:58 am       |
| FORO                                                                                                    |                                                                                                    | TEMAS | MENSAJES                | ÚLTIMO MENSAJE                                                                              |
| La Investigación co<br>¿Cómo los objetivos de                                                                                                  | mo estrategia pedagógica en la escuela<br>proyecto Fractus articulan el propósito de la IEP?                                                                               | 50    | 56                      | ¿Cómo los objetivos del proye<br>por alocis ß<br>Vie Dic 30, 2016 11:18 am                  |
| Foro UPI # 1 Convo<br>Visionar el vídeo Caraco<br>v=zQ16VIpVz4c para qu<br>¿Cómo los objetivos de                                              | <b>catoria</b><br>Jeando en el vinculo: <u>https://www.youtube.com/watch?</u><br>Je responda lo siguiente.<br>Jerovecto Fractus articulan el propósito de la IEP?          | 99    | 157                     | <b>Re: ¿Cómo los objetivos del p</b><br>por edithpatarroyo066 🖬<br>Vie Ene 06, 2017 3:47 pm |
| Foro UPI #2 Proble:<br>Vea el siguiente video c<br>¿Cómo el maestro Pren<br>Estrategia Pedagógica?<br>Clic en la url para ver el<br>nCompartir | na de investigación<br>el Premio Compartir al Maestro, y responda:<br>nio Compartir 2014 desarrolla la Investigación como<br>vídeo https://www.youtube.com/watch7v=68VmUUR | 97    | 104                     | <b>¿Cómo el maestro Premio Compa</b><br>por alocis B<br>Vie Dic 30, 2016 11:19 am           |
| Foro UPI # 3 La IEP                                                                                                    | <b>en la escuela</b><br>Caracoleando" y responda ¿Cómo puede hacerse posible                                                                                               | 93    | 122                     | Re: ¿Cómo puede hacerse posib                                                               |

Ilustración 5 página principal del foro

## 1.2. ¿Cómo cerrar sesión en el foro?

Para cerrar sesión en el foro sólo debe dar clic sobre el nombre del usuario que se muestra en la columna lateral derecha de su pantalla, al dar clic sobre el usuario se despliegan 3 opciones, dé clic en "Desconectar".

| <b>FRACTUS</b><br>Multiplicando conocimiento | FRACTUS Santander - FORO MARES | ARES |                          | Bus                                                              | car                                   | Q       | \$    |
|----------------------------------------------|--------------------------------|------|--------------------------|------------------------------------------------------------------|---------------------------------------|---------|-------|
| 🚍 Enlaces rápidos 🧟 FAQ 👒 PCA                |                                |      | otificaciones [ <b>0</b> | ] 🔜 Mensajes priva                                               | ados [ <b>0</b> ] leidy               | estupir | nan 🔻 |
| ♠ Índice general                             |                                |      |                          | 8 Panel                                                          | de Control del                        | Usuari  | io    |
| Fecha actual Vie Ene 06, 2017 5:             | 00 pm                          |      | Tui                      | última visita <mark>8</mark> Perfil                              |                                       |         |       |
|                                              |                                |      |                          | M <mark>a</mark> 🛈 Desco                                         | onectarte                             | ]       |       |
| DISCUSIONES GENERALES                        |                                |      | MENSAJES                 | ÚLTIMO MENSAJE                                                   |                                       |         |       |
| Discusiones Genera                           | les                            | 4    | 7                        | Re: ¿Cuál es el val<br>por edithpatarroyo<br>Lun Dic 05, 2016 10 | <b>or formati</b><br>066 🖪<br>0:58 am |         |       |
|                                              |                                |      |                          |                                                                  |                                       |         | _     |

Ilustración 6 Cerrar sesión

Al dar clic se cierra la sesión correctamente y el nombre de usuario ya no se muestra en la columna lateral derecha del blog como se muestra en la imagen a continuación.

| FRACTUS<br>Multiplicando conocimiento | FRACTUS Santander - FORO MARES |          | Buscar Q                                                                             | ¢      |
|---------------------------------------|--------------------------------|----------|--------------------------------------------------------------------------------------|--------|
| 🚍 Enlaces rápidos 🧟 FAQ               |                                |          | 🐗 Registrarse 🔍 Identifi                                                             | icarse |
| ♠ Índice general                      |                                |          |                                                                                      |        |
|                                       |                                |          | Fecha actual Vie Ene 06, 2017 10:07 pm                                               |        |
| DISCUSIONES GENERALES                 | TEMAS                          | MENSAJES | ÚLTIMO MENSAJE                                                                       |        |
| Discusiones Generale                  | rales 4                        | 7        | Re: ¿Cuál es el valor formati<br>por edithpatarroyo066 D<br>Lun Dic 05, 2016 3:58 pm |        |

Ilustración 7 Cierre de sesión correctamente

## 1.3. ¿Cómo participar en el foro?

Para poder realizar el aporte en el foro debe haber iniciado sesión en el foro. Para verificar que se encuentra registrado, verifica en el menú superior columna lateral derecha si se muestra el nombre del usuario.

| FRACTUS Santander - FORO MARES                                                                                      | ARES       |                        | Buscar                                       | Q \$           | ł |
|----------------------------------------------------------------------------------------------------|------------|------------------------|----------------------------------------------|----------------|---|
| \Xi Enlaces rápidos 🔍 FAQ 🔍 PCA                                                                                     | 🔅 Not      | ificaciones [ <b>0</b> | ] 🔟 Mensajes privados [ <b>0</b> ]           | leidyestupinan | v |
| 🗢 Índice general < La Investigación como estrategia pedagógica en la escuela                                        |            |                        |                                              |                |   |
| La Investigación como estrategia pedagógica en<br>Nuevo Tema* Buscar en este Forc Q *                               | la escuel  | <b>a</b><br>Marca      | ar temas como leídos • 50 temas              | 1 2 >          |   |
| TEMAS                                                                                                    | RESPUESTAS | VISTAS                 | ÚLTIMO MENSAJE                               |                |   |
| Cómo los objetivos del proyecto Fractus articulan el propósito de la IEP?<br>por alocis » Vie Dic 30, 2016 11:18 am | 0          | 1                      | por alocis D<br>Vie Dic 30, 2016 11:18 am    |                |   |
| como los objetivos del proyecto fractus articulan la IEP?<br>por vilyas350 » Mié Dic 28, 2016 10:17 am              | 0          | 1                      | por wilyas350 🖬<br>Mié Dic 28, 2016 10:17 am |                |   |

Ilustración 8 Verificación si el usuario se encuentra registrado

Para dar respuesta al foro dé clic en el asunto que se muestra en negrilla como se indica en la imagen a continuación.

| FRACTUS Santander - FORO MARES                                                                                                    |       |                | Buscar                                                                           | Q. ¢             |
|----------------------------------------------------------------------------------------------------|-------|----------------|----------------------------------------------------------------------------------|------------------|
| ces rápidos 🔍 FAQ 📽 PCA                                                                                                    |       | Notificaciones | [ <b>0</b> ] 💌 Mensajes privados [ <b>0</b> ] 👘                                  | leidyestupinan • |
| ce general                                                                                                    |       |                |                                                                                  |                  |
| Fecha actual Mié Nov 25, 2015 8:23 pm                                                                                                    |       |                | Tu última visita fue: Vie Nov 20, 2015                                           | 8:07 am          |
|                                                                                                    |       |                | Marcar todos los Foros com                                                       | no leídos        |
| DISCUSIONES GENERALES                                                                                                    |       |                |                                                                                  |                  |
| Discusiones Generales     Discusiones Generales                                                                                                    | 0     | 0              | No hay mensajes                                                                  |                  |
| FORO                                                                                                    | TEMAS | MENSAJES       | ÚLTIMO MENSAJE                                                                   |                  |
| Loomo los objetivos del projector Froctor anticolar el proposito de la IEP?                                                                                                    | 2     | 2              | COEDU-TVE TELEVISION E<br>por VICTORCORTINASOSPINO D<br>Sab Oct 17, 2015 2:01 pm |                  |
| ¿QUIÉN ESTÁ CONECTADO?                                                                                                    |       |                |                                                                                  |                  |
| En total hay 1 usuario conectado :: 1 registrado, 0 ocultos y 0 invitados (basados en usuarios activos en los últimos 5 minutos)<br>La mayor cantidad de usuarios identificados fue 2 el jue Mar 12, 2015 3:37 am |       |                |                                                                                  |                  |
| Usuarios registrados: leidyestupinan<br>Referencia: Administradores, Moderadores globales                                                                                                    |       |                |                                                                                  |                  |
| CUMPLEAÑOS                                                                                                    |       |                |                                                                                  |                  |
| No hay cumpleaños hoy.                                                                                                    |       |                |                                                                                  |                  |

Al dar clic en el asunto del foro se ingresa a la página donde se muestra los temas que se han planteado en el foro. Puede dar clic en el botón "Nuevos temas" si va a establecer un tema de discusión en el foro.

| FRACTUS Santande<br>FRACTUS Santander - FORO MAR                                                                   | er - FORO MARES         | •                 | Buscar                                             | ٩, \$          |
|----------------------------------------------------------------------------------------------------|-------------------------|-------------------|----------------------------------------------------|----------------|
| 🚍 Enlaces rápidos 🧟 FAQ 🧠 PCA                                                                                      |                         | Notificaciones [0 | ] 🔤 Mensajes privados [0]                          | leidyestupinan |
| 🗢 Índice general « La Investigación como estrategia pedago                                                         | igica en la escuela     |                   |                                                    |                |
| La Investigación como estrategia pe                                                                                | dagógica en la escu     | ela               |                                                    |                |
| Nuevo Tema* Buscar en este Forc                                                                                    |                         | Marca             | ar temas como leídos • 50 tema:                    | 5 1 2 >        |
| TEMAS                                                                                                    | RESPUESTA               | IS VISTAS         | ÚLTIMO MENSAJE                                     |                |
| ¿Cómo los objetivos del proyecto Fractus arti<br>de la IEP?<br>por alocis » Vie Dic 30, 2016 11:18 am              | culan el propósito 0    | 1                 | por alocis D<br>Vie Dic 30, 2016 11:18 am          |                |
| por wilyas350 » Mié Dic 28, 2016 10:17 am                                                                          | ilan la IEP? 0          | 1                 | por wilyas350 🖪<br>Mié Dic 28, 2016 10:17 am       |                |
| como los objetivos del proyecto fractus articu<br>por kevinkevin-1979 » Mié Dic 28, 2016 10:03 am                  | ilan la IEP? 0          | 2                 | por kevinkevin-1979 🛿<br>Mié Dic 28, 2016 10:03 am |                |
| como los objetivos del proyecto fractus articu<br>por lucrube » Mar Nov 01, 2016 11:20 am                          | ilan la IEP? 0          | 1                 | por lucrube 🖬<br>Mar Nov 01, 2016 11:20 am         |                |
| E ¿Cómo los objetivos del proyecto Fractus arti     de la IEP?     por alixmariamontes » Mar Nov 01, 2016 11:15 am | culan el propósito<br>O | 1                 | por alixmariamontes D<br>Mar Nov 01, 2016 11:15 am |                |
| por amparito1724 » Mar Nov 01, 2016 11:12 am                                                                       | ilan la IEP? 0          | 1                 | por amparito1724 🗅<br>Mar Nov 01, 2016 11:12 am    |                |
| ¿Cómo los objetivos del proyecto Fractus arti<br>de la IEP?<br>por pamoflo99 » Mié Oct 26, 2016 11:05 am           | culan el propósito<br>O | 1                 | por pamoflo99 D<br>Mié Oct 26, 2016 11:05 am       |                |

Ilustración 10 Cómo ir a nuevos temas para el foro

En el caso que vaya a aportar a unos de los temas propuestos debe dar clic en el tema y dar clic en el botón responder.

| ≡ Enlaces rápidos 🔍 FAQ 📽 PCA                                                                                                    | . Notificacione                                      | es [0] 🔤 Mensajes privados [0]                                                            | leidyestupinan •         |
|----------------------------------------------------------------------------------------------------|------------------------------------------------------|-------------------------------------------------------------------------------------------|--------------------------|
| ♠ Índice general La Investigación como estrategia pedagógica en la escuela                                                                                                    |                                                      |                                                                                           |                          |
| COEDU-TVE TELEVISION ESCOLAR DEL COLTECAPS                                                                                                    |                                                      | 1 mensaje • Pág                                                                           | ina <b>1</b> de <b>1</b> |
| COEDU-TVE TELEVISION ESCOLAR DEL COLTECAPS<br>Depor VICTORCORTINASOSPINO - Sab Oct 17, 2015 2:01 pm<br>La Niña que le Gustaba Lenguaje                                                                                                    | 1 66                                                 | VICTORCORTINASOSPINO<br>Mensajes: 1<br>Registrado: Mié Sep 16, 2015 5:23 am<br>Contactar: |                          |
| Era una vez, una niña que le gustaba lenguaje, porque era todo sobre la lectura, en todas las evaluaciones de lect<br>un cinco y era la mejor del mundo.<br>La niña como se llamaba Alexa y todos los niños la llamaban "Eres la Mejor".<br>Un dia la llamaron para un Concurso de lectura y ella dijo 1.000 palabras y el concurso lo ganò. todos los profesore<br>contentos, la felicitaron, porque se ganó una medalla de oro.<br>Esta niña era la mejor del Colegio en lectura, Fué cuado grande una buena profesora.<br>Despues la profesora, vió que a los niños les gustaba la television y empezo un proyecto de Television Escolar dond<br>vieran lo que ellos mismo hacian, desde entonces la profesora y la escuela estan en mente y en boca del todo el P | tura sacaba<br>es estaban<br>le los niños<br>Pueblo. |                                                                                           | 0                        |
| Responder 🛩 🐁 🔹                                                                                                    |                                                      | 1 mensaje • Pági                                                                          | ina 1 de 1               |
|                                                                                                    |                                                      |                                                                                           |                          |

Ilustración 11 Cómo establecer nuevos temas al foro

Al dar clic se habilita en formulario para digitar el mensaje, el formulario tiene el campo 'asunto' que se mostrará lleno si es un mensaje de respuesta a un tema, pero cuando es un nuevo tema se mostrará vacío este campo; después del campo 'asunto' se muestra en un editor html en el que se escribe el cuerpo del mensaje, el editor permite enlaces emoticonos, imágenes, etc.

| 🚍 Enlaces rápidos 🔍 FAQ 👒 F  |                                                            | 🐥 Notificaciones [0] 🔤 Mensajes privados [0] 🛛 leidyestupinan 🖲   |
|------------------------------|------------------------------------------------------------|-------------------------------------------------------------------|
| ▲ Índice general < La Invest | rigación como estrategia pedagógica en la escuela          |                                                                   |
| , v                          |                                                            |                                                                   |
| COEDU-TVE T                  | ELEVISION ESCOLAR DEL COLTECAPS                            |                                                                   |
| PUBLICAR UNA RESPU           | JESTA                                                      |                                                                   |
| Asunto:                      |                                                            |                                                                   |
|                              | Re. COEDO-TVE TELEVISION ESCOLAR DEL COLTE                 |                                                                   |
| B i LL                       | Quote Code List List= [*] Img <u>URL</u> Normal • Color de | e fuente                                                          |
|                              |                                                            | Emoticonos                                                        |
| '                            |                                                            |                                                                   |
|                              |                                                            |                                                                   |
|                              |                                                            |                                                                   |
|                              |                                                            | [img] está <i>habilitado</i>                                      |
|                              |                                                            | [Flash] está <i>deshabilitado</i><br>[url] está <i>habilitado</i> |
|                              |                                                            | Emoticonos están habilitados                                      |
|                              |                                                            | Revisión de tema                                                  |
|                              |                                                            |                                                                   |
|                              |                                                            |                                                                   |
|                              |                                                            |                                                                   |
|                              |                                                            |                                                                   |
|                              |                                                            |                                                                   |
|                              |                                                            |                                                                   |
|                              | Guardar borrador Vista previa Enviar                       |                                                                   |
|                              |                                                            |                                                                   |

Ilustración 12 Cómo habilitar formulario para digitar mensaje

#### 1.3.1. Opciones de envío

Al publicar, ya sea un nuevo tema o respuesta, hay varias opciones de correos que están disponibles para usted. Puede ver estas opciones seleccionando el OPCIONES de pestaña de la sección debajo del formulario de publicación. Dependiendo de los permisos que la administración del foro ha asignado a usted o si envía un tema o respuesta, estas opciones serán diferentes.

Las opciones presentadas durante la creación de una respuesta son:

El estado por defecto de estas opciones dependerá de su contabilización predeterminado en la configuración del panel de control del usuario preferencias junta página.

DESHABILITAR BBCode: Si BBCode está habilitado en el tablero y se le permite usarla, esta opción estará disponible. Al marcar esta casilla no convertir cualquier BBCode en su contenido puesto a su salida respetado. Por ejemplo, [b] el texto en negrita [/ b] se verá en su puesto como exactamente [b] el texto en negrita [/ b].

DESHABILITAR Smilies: Si Smilies están habilitadas en el tablero y que se les permite usarlos, esta opción estará disponible. Al marcar esta casilla no convertir cualquiera de los personajes de la Smilies a su imagen respetado. Por ejemplo,;) se verá en su puesto como exactamente;).

No analizar automáticamente las url: Al introducir una dirección URL directamente en tu sitio puesto (en el formato de http: //....com o www.etc.com), por defecto se convierte en una cadena de texto se puede hacer clic. Sin embargo, si se marca esta casilla al publicar, estas URL se quedarán como una cadena estándar de texto.

Adjuntar una firma (las firmas se pueden modificar a través de la ucp): Si se selecciona esta casilla, la firma ha establecido en su perfil y se adjunta a las firmas de correos siempre se hayan habilitado por el administrador y tiene los permisos adecuados. Para obtener más información acerca de las firmas, consulte Firmas UCP.

'Envíame un correo electrónico cuando se publique una respuesta': Si se marca esta casilla, usted recibirá una notificación (ya sea por correo electrónico, Jabber, etc.) cada vez que otro usuario responde a este tema. Esto se conoce como la suscripción al tema. Para obtener más información, consulte UCP Suscripciones.

TEMA Lock: Siempre que tenga permisos de moderación en este foro, marcar esta casilla se traducirá en el tema que se está bloqueado después de que su respuesta ha sido publicado. En este momento, no hay una sino moderadores o administradores pueden responder a este tema. Para obtener más información, consulte Bloqueo de un tema o mensaje.

**Tipos Tema** 

Siempre que disponga de los permisos adecuados, usted tiene la opción de seleccionar diferentes tipos de temas al publicar un nuevo tema mediante el uso Tópico Post. Los cuatro tipos posibles son: normal, Sticky, ANUNCIO, Y Global. Por defecto, todos los nuevos puestos son normales.

NORMAL: al seleccionar normal, su nuevo tema será un tema habitual en el foro.

STICKY: Stickies son temas especiales en el foro. Ellos están "pegados" a la parte superior de la primera página del foro en el que se publican, por encima de todos los temas Normal.

AVISO: Los anuncios son muy parecidos a los stickies que están "pegados" a la parte superior del foro. Sin embargo, son diferentes de adherencias de dos maneras: 1) están por encima de Notas Adhesivas, y 2) que aparecen en la parte superior de cada página del foro en lugar de sólo la primera página de temas.

GLOBAL: Global o global anuncios, son tipos especiales de avisos que aparecen en la parte superior de cada página de cada foro en el tablero. Aparecen encima de cualquier otro tipo de tema especial.

Usted también tiene la posibilidad de especificar cuánto tiempo los (stickies, anuncios y anuncios globales) especiales mantienen su tipo. Por ejemplo, se crea un anuncio y específica para quedarse "atrapados" por 4 días. Después de los 4 días han terminado, el anuncio será automáticamente cambiado a un tema normal.<sup>2</sup>

Para guardar publicar el mensaje, dé clic en el botón "Enviar"; al dar clic se muestra el mensaje en la pantalla de los temas propuestos.

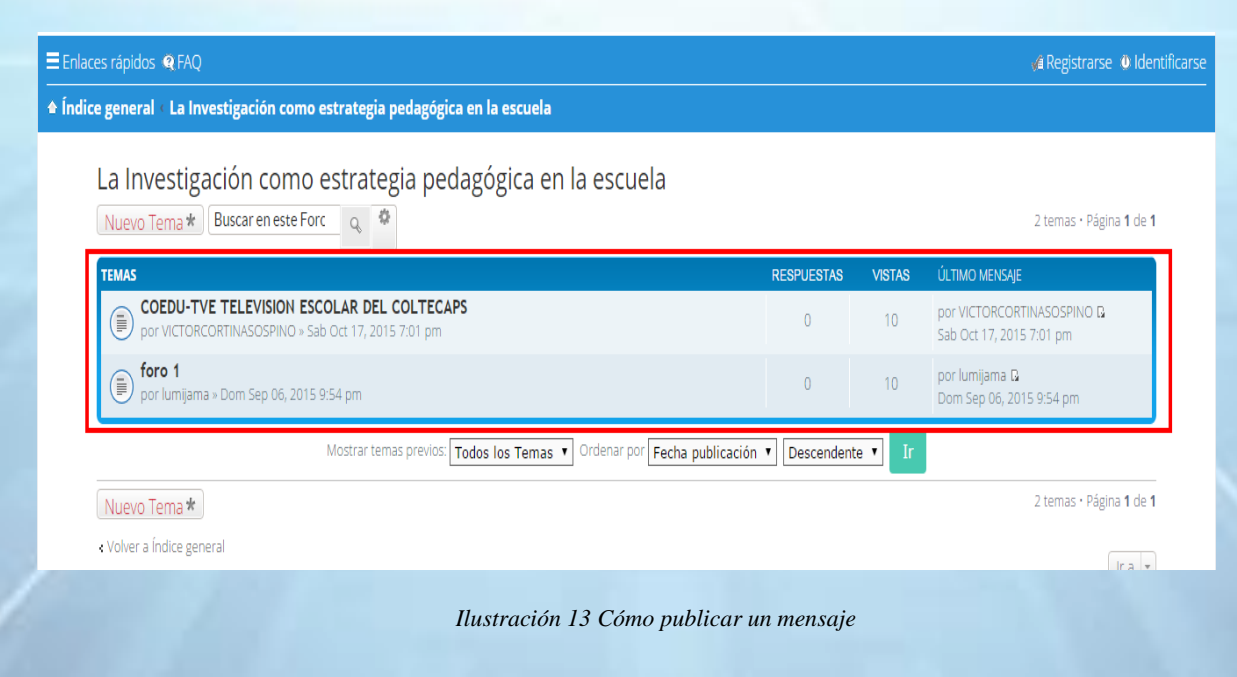

<sup>2</sup> Tomado de la página .phpbb https://www.phpbb.com/support/docs/en/3.0/ug/userguide/posting\_options/

## 1.4. ¿Cómo modificar un mensaje?

Para modificar un mensaje se debe ingresar al mensaje que se encuentra publicado, de clic en la esquina superior derecha del mensaje en el icono editar mensaje (Lápiz).

| acabasen las abejas?; por ende se han utilizado herra<br>internet, etc., así como la búsqueda de las personas<br>consulta y guiar la investigación.                                                                                                    | mientas tecnológicas, como equipos de cómputo, tablets, Smartphones,<br>expertas en el tema de la apicultura en la región para fortalecer esta                                                                                                    |                                                                                     |
|----------------------------------------------------------------------------------------------------|----------------------------------------------------------------------------------------------------|-------------------------------------------------------------------------------------|
| Además los integrantes, se han venido reuniendo cad<br>organizar el proceso, tanto así que se llevaron a cabo<br>con los apicultores de la región en donde los estudiar<br>cuenta con una finca con el espacio ideal (aseorados<br>con el fin de mejorar la polinización, descubrir las ve<br>proceso. | a semana, una vez o dos, dependiendo de la necesidad para observar y<br>visitas de campo (finca cercana que practica apicultura) y entrevistas<br>ites descubrieron que a partir de la información y ya que el colegio<br>por los apicultores de la región) se podría implementar la apicultura;<br>ntajas y desventajas de esta práctica y así guiar a la población en este | 0                                                                                   |
| Re: La IEP en la escuela<br>Opor leidyestupinan = Jue Nov 26, 2015 8:38 am                                                                                                    |                                                                                                    | Ieidyestupinan<br>Mensajes: 1<br>Registrado: Dom Mar 22, 2015 1:51 pm<br>Contactar: |
| Mostrar mensajes previo                                                                                                    | S: Todos los mensajes 🔻 Ordenar por Fecha publicación 🔻 Ascendente 🔻                                                                                                    | Ir                                                                                  |
| Responder 🛩 🔹                                                                                                    |                                                                                                    | 4 mensajes • Página 1 de 1                                                          |
| <ul> <li>Volver a "La Investigación como estrategia pedagógica en la escu</li> </ul>                                                                                                    | iela"                                                                                                    | Ir a +                                                                              |
| ¿QUIÉN ESTÁ CONECTADO?                                                                                                    |                                                                                                    |                                                                                     |
| Usuarios navegando por este Foro: leidyestupinan y 0 invitados                                                                                                    |                                                                                                    |                                                                                     |
| Índice general                                                                                                    | 📼 Contáctanos 🛞 El Equipo 🎩 Usuarios 🔳 Borrar todas                                                                                                    | i las cookies del sitio • Todos los horarios son UTC-05                             |
|                                                                                                    |                                                                                                    |                                                                                     |

Ilustración 14 Icono Modificar

Al dar clic se ingresa al formulario del Mensaje, donde podrá modificar asunto del párrafo. Para guardar los cambios de clic en el botón "Enviar".

| Enlaces rápidos 🔍 FAQ 📽 PC                                                                                                    | A A Notificaci                                                                                                    | ones [0] 🖿 Mensajes privados [0]                                                                                                    | leidyestupinan •                                         |
|----------------------------------------------------------------------------------------------------|----------------------------------------------------------------------------------------------------|----------------------------------------------------------------------------------------------------|----------------------------------------------------------|
| La IEP en la es                                                                                                    | cuela                                                                                                    |                                                                                                    |                                                          |
| EDITAR MENSAJE                                                                                                    |                                                                                                    |                                                                                                    |                                                          |
| B i u<br>[size=50]Lorem ips<br>faucibus. Duis quis<br>rhoncus. Praesent a<br>Maecenas id suscip<br>fringilla bibendum.<br>[/size] | Re: La IEP en la escuela          Quote       Code       List       [*]       Img       URL       Normal       Color de fuente         um dolor sit amet, consectetur adipiscing elit.       Ut malesuada augue tortor, sit amet convallis justo porta unu labortis velit commodo ultrices. Quisque facilisis congue gravida. Morbi vel tortor nec ante males liquet est sed orci congue facilisis. Nunc nec eleifend tortor. Quisque gravida vel metus ultricies tincid cante. Vestibulum rutrum id justo vel posuere. Donec cursus sed est ac finibus. Fusce ornare tortor ege | tuada<br>(auda<br>(auda<br>(auda)<br>(auda) | 25<br>25<br>25<br>25<br>25<br>25<br>25<br>25<br>25<br>25 |
|                                                                                                    | Vista previa Enviar                                                                                                    |                                                                                                    |                                                          |

Ilustración 15 Editar mensaje

Si se modifica un mensaje después que ya se tengan respuestas, se mostrara una nota al final del mensaje donde se indica el número de veces que se ha modificado y que el usuario fue el que ejecuto la acción.

| con el fin de mejorar la polinización, descubrir las ventajas y desventajas de esta práctica y así guiar<br>proceso.                                                                 | a la población en este   |                                                                                 | 0      |
|----------------------------------------------------------------------------------------------------|--------------------------|---------------------------------------------------------------------------------|--------|
| Re: La IEP en la escuela<br>Dpor leidyestupinan » Jue Nov 26, 2015 8:38 am<br>ww ddeeedfsd<br>Última edición por leidvestupinan el Jue Nov 26, 2015 8:57 am, editado 1 vez en total. |                          | idyestupinan<br>ensajes: 2<br>gistrado: Dom Mar 22, 2015 1:51 pm<br>ontactar: ⊖ | KCR30  |
| Re: La IEP en la escuela                                                                                                    | 🖉 🛪 ! 🕡 le               | idyestupinan 🔗                                                                  | 0      |
| Dpor leidyestupinan » Jue Nov 26, 2015 8:56 am                                                                                                    | M<br>Ra<br>Co            | ensajes: 2<br>egistrado: Dom Mar 22, 2015 1:51 pm<br>ontactar: 💭                | . ADO  |
|                                                                                                    |                          |                                                                                 | 0      |
| Mostrar mensajes previos. Todos los mensajes 🔻 Ordenar por Fecha public                                                                                                    | cación 🔻 Ascendente 🔻 Ir |                                                                                 |        |
| Responder 🕊 🍾 🔹                                                                                                    |                          | 5 mensajes • Página <b>1</b>                                                    | I de 1 |
| · Volver a "La Investigación como estrategia pedagógica en la escuela"                                                                                                    |                          | Ir                                                                              | a -    |
| ¿QUIÉN ESTÁ CONECTADO?                                                                                                    |                          |                                                                                 |        |
| Usuarios navegando por este Foro: leidyestupinan y 0 invitados                                                                                                    |                          |                                                                                 |        |
|                                                                                                    |                          |                                                                                 |        |

Ilustración 16 Mensaje de ultima de edición

## 1.5. ¿Cómo eliminar un mensaje?

Para eliminar un mensaje dé clic en el icono "Borrar mensaje" como se muestra en la imagen a continuación.

|       | con el fin de mejorar la polinizad<br>proceso.                                    | ción, descubrir las ventajas y desventajas                | s de esta práctica y así guiar a la pol                                  | olación en este      |                                                                                   | 0                                   |    |
|-------|-----------------------------------------------------------------------------------|-----------------------------------------------------------|--------------------------------------------------------------------------|----------------------|-----------------------------------------------------------------------------------|-------------------------------------|----|
|       | Re: La IEP en la escuela<br>Dpor leidyestupinan » Jue Nov 26, 201<br>ww.ddeeedfsd | 5 8:38 am<br>Nov 26 - 2015 8:57 am aditado 1 vez en total |                                                                          |                      | <b>leidyestupinan</b><br>Mensajes: 2<br>Registrado: Dom Mar 22, 2<br>Contactar: , | 0467400<br>2015 1:51 pm             | 1  |
|       | ordina euroon por leidyestupinan er sue i                                         | NOV 20, 2013 6.37 am, editado 1 vez en total.             |                                                                          |                      |                                                                                   | 0                                   |    |
|       | Re: La IEP en la escuela<br>Dpor leidyestupinan » Jue Nov 26, 201                 | 5 8:56 am                                                 |                                                                          | ✓ × 1 "              | leidyestupinan<br>Mensajes: 2<br>Registrado: Dom Mar 22, 2<br>Contactar:          | 2015 1:51 pm                        |    |
|       |                                                                                   | Mostrar mensajes previos: <b>Todos los mensaje</b>        | s 🔻 Ordenar por 🛛 Fecha publicación 🔻                                    | Ascendente 🔻         | Ir                                                                                |                                     |    |
|       | Responder 🖌 🐁 💌                                                                   |                                                           |                                                                          |                      | 5 men                                                                             | sajes • Página <b>1</b> de <b>1</b> |    |
|       | Volver a "La Investigación como estrate,                                          | gia pedagógica en la escuela"                             |                                                                          |                      |                                                                                   | ir a 💌                              |    |
|       | 2QUIEN ESTA CONECTADO?<br>Usuarios navegando por este Foro: leidye                | estupinan y 0 invitados                                   |                                                                          |                      |                                                                                   |                                     |    |
| Índic | e general                                                                         |                                                           | 🔤 Contáctanos 🛞 El Equipo 🏽 Usuari                                       | os 🗴 Borrar todas la | <b>is cookies del sitio</b> • Tode                                                | os los horarios son UTC-05:         | 00 |
|       |                                                                                   | Desarrollado por<br>Traducc                               | phpBB® Forum Software © phpBB Limited<br>ión al español por phpBB España |                      |                                                                                   |                                     |    |
|       |                                                                                   |                                                           |                                                                          |                      |                                                                                   |                                     |    |

Ilustración 17: Cómo ir a eliminar mensaje

Al dar clic en el botón "Borrar mensaje" se ingresa a una nueva página donde muestra un check para seleccionar donde se confirma el borrado permanente del mensaje y un cuadro de texto para escribir porque se borra el mensaje. Diligenciados los campos que se solicitan para el borrado del mensaje, se debe dar clic en el botón "SI" o en el botón "NO" para cancelar el proceso.

| Enlace   | es rápidos 🔍 FAQ 📽 PCA                              | 🌲 <u>Notificaciones [0]</u> 🖬 Mensajes privados [0] — leidyestupinan                                                                               |
|----------|-----------------------------------------------------|----------------------------------------------------------------------------------------------------|
| * Indico | e general                                           |                                                                                                    |
|          |                                                     | Borrar mensaje                                                                                                    |
|          | ¿Estás seguro de querer borra                       | ar este mensaje?                                                                                                    |
|          | Borrar permanentemente:                             | 🚹 Borrar permanentemente este mensaje para que no pueda ser recuperado                                                                             |
|          | Razón del borrado:<br>La razón especificada para su | El mensaje no es acorde con el tema planteado                                                                                                    |
|          | eliminación será visible para los<br>Moderadores.   |                                                                                                    |
|          |                                                     | Si No                                                                                                    |
| 🗢 Índic  | e general                                           | 🔤 Contáctanos 😥 El Equipo 🐰 Usuarios 🍵 Borrar todas las cookies del sitio 🗠 Todos los horarios son UTC-05-0                                        |
|          |                                                     | Desarrollado por phpBB® Forum Software © phpBB Limited<br>Traducción al español por phpBB España<br>Ir al Panel de Control de Administración (PCA) |

Ilustración 18 Borrar mensaje

Al dar clic se imprimirá un mensaje donde se informa que el mensaje se ha borrado correctamente.

| nuice general                              |                                                                                                    |
|--------------------------------------------|----------------------------------------------------------------------------------------------------|
|                                            |                                                                                                    |
|                                            | Información                                                                                                    |
| Este mensaje ha sido borrado correctamente |                                                                                                    |
| Volver al último tema visitado             |                                                                                                    |
| Volver al último foro visitado             |                                                                                                    |
| ndice general                              | 🚾 Contáctanos 🛞 El Equipo 🤱 Usuarios 🛯 🗴 Borrar todas las cookies del sitio - Todos los horarios son UTC-05:00 |
|                                            | Desarrollado por phpB8® Forum Software © phpB8 Limited<br>Traducción al español por phpB8 España               |

#### 1.6. ¿Cómo buscar los foros o temas de discusión?

La búsqueda se puede realizar desde las palabras de los contenidos de los temas de discusión, para ello debe digitar la palabra o palabras en el campo de texto que se muestran en el menú superior, columna lateral derecha de la página del foro.

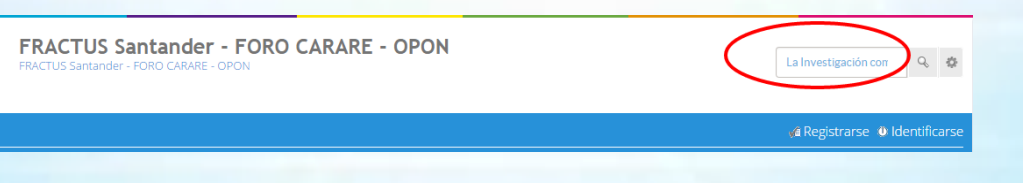

Ilustración 20 Campo de texto 'Buscar'

Una vez digite las palabra a buscar, dé clic en el icono buscar 'Lupa' que se muestra a la derecha del icono.

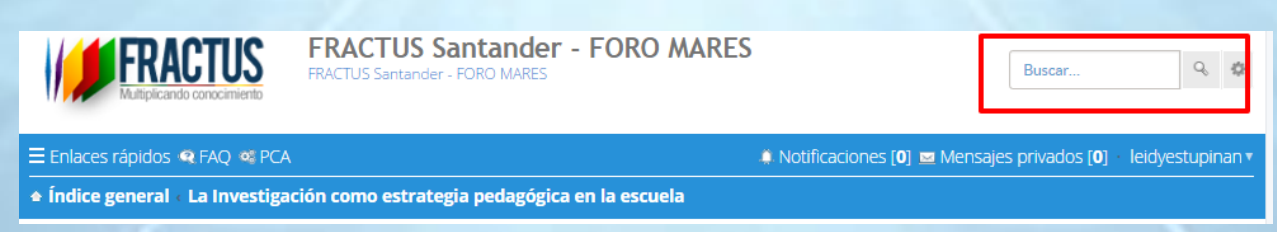

Ilustración 21 Icono Buscar

Al dar clic en el botón buscar, se muestra en una nueva ventana los resultados de la búsqueda como se indica en la imagen a continuación.

Multiplicando conocimiento 🗏 Enlaces rápidos 🧟 FAQ 🧠 PCA 🦚 Notificaciones [0] 🔤 Mensajes privados [0] 🛛 leidyestupinan 🖲 Índice general Se encontraron 10 coincidencias: la investigacion Consulta buscada: la investigacion Ignorado: la Ir a búsqueda avanzada Buscar en los result 👩 🌼 Se encontraron 10 coincidencias • Página 1 de 1 por **amparito1724** Mar Nov 01, 2016 12:02 pm ¿Qué modificaciones podrían producirse en la institución si maestros y maestras incorporan esta propuesta de producción Foro: Foro UPI # 4 Formándonos para producir saber y conocimiento Tema: ¿Qué modificaciones podrían producirse en la institución si maestro y maestras incorporan esta propuesta de producción Mejoraria el nivel educativo y se crearia en los educando habitos de investigacion Respuestas: 1 Vistas: 2 Saltar al mensaje > Qué modificaciones podrían producirse en la institución si maestros y por **lucrube** Mar Nov 01, 2016 12:00 pm maestras incorporan esta propuesta de producción d Foro: Foro UPI # 4 Formándonos para producir Podriamos producir un impacto positivo en los estudiantes y a comunidad en general ya saber y conocimiento Tema: Qué modificaciones podrían producirse en que nos verian como una escuela que utiliza <mark>la</mark> tecnologia para reforzar los conocimientos y la institución si maestros y maestras incorporan esta propuesta de producción d Respuestas: 1 Vistas: 2 siembra en los estudiantes el habito de la investigacion. Saltar al mensaje >

Ilustración 22 Resultado de la búsqueda

## 1.6.1. ¿Cómo realizar una búsqueda avanzada?

Para realizar la búsqueda avanzada dé clic en icono 'Búsqueda avanzada' de la columna lateral derecha.

| FRACTUS<br>Multiplicando conocimiento | FRACTUS Santander - FORO MARES |                                | la investigacion            | Q 🗘            |
|---------------------------------------|--------------------------------|--------------------------------|-----------------------------|----------------|
| ≡ Enlaces rápidos 🧟 FAQ 👒 PCA         |                                | 🥼 Notificaciones [0] 🔤 Mensaje | es privados [ <b>0</b> ] le | idyestupinan 🔻 |
| ♠ Índice general                      |                                |                                |                             |                |
|                                       |                                |                                |                             |                |

Ilustración 239 ir a búsqueda avanzada

Al dar clic se habilita en una nueva ventana el formulario de búsqueda avanzada.

| tes rápidos 🍳 FAQ                                                                                                    | 🖉 Registrarse 🔮 Identificars                                                                                      |
|----------------------------------------------------------------------------------------------------|----------------------------------------------------------------------------------------------------|
| e general                                                                                                    |                                                                                                    |
| Buscar                                                                                                    |                                                                                                    |
| CONSULTA                                                                                                    |                                                                                                    |
| Buscar palabras clave:<br>Escribe + delante de una palabra a encontrar y + delante de la palabra para<br>excluirla. Creu una lista de palabras separadas por   entre corchetes si solo una<br>de ellas se quiere encontrar. Emplea * como comodín para coincidencias<br>parciales.<br>Buscar autor:<br>Emplea * como comodín para coincidencias parciales. | Buscar todos los términos     Buscar cualquier término                                                            |
| OPCIONES DE BÚSQUEDA                                                                                                    |                                                                                                    |
| Buscar en Foros:<br>Selecciona el Foro o Foros en los que deseas buscar. Para agilizar puedes<br>buscar en los subforos seleccionando el Foro padre y habilitar la búsqueda en<br>los subforos (en Opciones de búsqueda).                                                                                                    | Discusiones Generales<br>Discusiones Generales<br>La Investigación como estrategia pedagógica en la escuela       |
| Buscar en subforos:                                                                                                    | ● Sí ● No                                                                                                    |
| Buscar en :                                                                                                    | Título y texto del mensaje     Solo el texto del mensaje     Solo títulos     Solo el primer mensaje de los temas |
| Mostrar resultados como:                                                                                                    | Mensajes O Temas                                                                                                  |
| Ordenar resultados por:                                                                                                    | Fecha   Ascendente  Ascendente                                                                                    |
| Limitar resultados previos a:                                                                                                    | Todos los resultados 🔻                                                                                            |
| Mostrar los primeros:                                                                                                    | 300 Caracteres del mensaje                                                                                        |
|                                                                                                    | Limpiar Buscar                                                                                                    |
| ce general                                                                                                    | 🔤 Contáctanos 🎉 El Equipo 🔳 Borrar todas las cookies del sitio 🗉 Todas los horarios son UTC                       |
| Desarroll                                                                                                    | ado por phpBB® Forum Software © phpBB Limited<br>Traducción al español por phpBB España                           |

Ilustración 24 Búsqueda avanzada

Para la consulta avanzada debe diligenciar los campos de las secciones consulta y opciones de búsqueda del formulario anterior.

#### **Consulta:**

**Buscar palabras clave (campo de texto):** Escribe + (mas) delante de una palabra a encontrar y - (menos) delante de la palabra para excluirla. Crea una lista de palabras separadas por | entre corchetes si solo una de ellas se quiere encontrar. Emplea \* como comodín para coincidencias parciales.

Buscar autor: Emplea \* como comodín para coincidencias parciales.

## Opciones de búsqueda

Buscar en subforos: selecciones las opciones si/no

Buscar en: seleccione las opciones donde desee que se realice la consulta.

- Título y texto del mensaje
- Solo el texto del mensaje
- Solo títulos
- Solo el primer mensaje de los temas

Mostrar resultados como: seleccione Mensajes/ Temas

Ordenar resultados por: seleccione el orden como necesite que se muestre el resultado en la consulta. Ascendente/Descendente.

Limitar resultados previos a: selección a partir de en qué tiempo desea ver los resultados.

**Mostrar los primeros**: seleccione el número de caracteres a mostrar en los mensajes de los resultados de la búsqueda.

Para realizar la búsqueda dé clic en el botón "Buscar" que se muestra al final del formulario de consulta.

Al dar clic en el botón buscar, se muestra en una nueva ventana el resultado de la búsqueda como se muestra en la imagen a continuación.

| FRACTUS                                                                                                    | FRACTUS Santander - FORO CARARE - OPON<br>FRACTUS Santander - FORO CARARE - OPON                                                                 | La Investigación con 🔍 🔍 🕸                                                                                                    |
|----------------------------------------------------------------------------------------------------|----------------------------------------------------------------------------------------------------|----------------------------------------------------------------------------------------------------|
| Enlaces rápidos 🍳 FAQ                                                                                                   |                                                                                                    | 🕫 Registrarse 🕚 Identificarse                                                                                                    |
| ♠ Índice general                                                                                                    |                                                                                                    |                                                                                                    |
| Se encontró 1 c<br>Consulta buscada: la inves<br>Ignorado: la en la<br>< Ir a búsqueda avanzada<br>Buscar en los result | coincidencia: La Investigación como estrategia peo<br>tigación como estrategia pedagógica en la escuela                                          | lagógica en la escuela<br>Se encontró 1 coincidencia • Página 1 de 1                                                                                                    |
| Bienvenidos<br>señores profesores<br>objetivos del proyect                                                              | de la Provincia Carare-Opon. En este foro se promueve a la pregunta: ¿<br>o los propósitos de la investigación como Estrategia Pedagógica (IEP)? | como los por jargearange998<br>Jue Nov 19, 2015 1 1,30 pm<br>Foro: La Investigación como estrategia pedagógica en la<br>escuela<br>Tema: Bervenidos<br>Respuestas: 1<br>Vistas: 5 |
|                                                                                                    |                                                                                                    | Saltar al mensaje s                                                                                                    |
|                                                                                                    | Ordenar por Todos los resultados V Fecha                                                                                                    | Descendente     Ir                                                                                                    |
|                                                                                                    |                                                                                                    | Se encontró 1 coincidencia • Página 1 de 1                                                                                                    |
|                                                                                                    |                                                                                                    |                                                                                                    |

Ilustración 25 Resultado de búsqueda avanzada

#### 1.7. Consulta de enlaces rápidos

La opción de consulta de enlaces rápido le permite al usuario ingresar a consultar directamente los mensajes del usuario registrado, nuevos mensajes, mensajes no leídos, temas que se han publicado y que no tienen respuestas, temas activos y los usuarios que se han ingresado al foro de la provincia:

| Enlaces rápidos Q.F. | )                                                                     |
|----------------------|-----------------------------------------------------------------------|
| B Sus mensajes       |                                                                       |
| Nuevos mensajes      |                                                                       |
| Mensajes no leídos   | les                                                                   |
| Temas sin respuesta  | inzada                                                                |
| Temas activos        |                                                                       |
| <b>Q</b> Buscar      | n coincidencias.                                                      |
| <b>B</b> Usuarios    | Mostrar mensajes previos Todos los resultados V Fecha V Descendente V |
| 8 El Equipo          |                                                                       |
| < Ir a búsqueda a    | inzada                                                                |

Ilustración 2610 Enlaces rápidos del foro

## 2. Administración

La administración del solo se encuentra habilitada para el usuario rol administrador, para acceder debe dar clic al icono (Ir a Panel de Administración PCA) que se muestra en el menú superior panel izquierdo de la página como se muestra a continuación.

| Enlaces rápidos 🔍 FAQ 🔍 PCA                               | <b>.</b> | Notificaciones | [0] 🐱 Mensajes privados [0]                                           | leidyestupina |
|-----------------------------------------------------------|----------|----------------|-----------------------------------------------------------------------|---------------|
| Índice general                                            |          |                |                                                                       |               |
| Fecha actual Jue Nov 26, 2015 12:12 pm                    |          | Tu             | última visita fue: Jue Nov 26, 2015                                   | 5 11:54 am    |
|                                                           |          |                | Marcar todos los Foros co                                             | omo leídos    |
| DISCUSIONES GENERALES                                     |          |                |                                                                       |               |
| Discusiones Generales                                     | 0        | 0              | No hay mensajes                                                       |               |
| FORO                                                      | TEMAS    | MENSAJES       | ÚLTIMO MENSAJE                                                        |               |
| La Investigación como estrategia pedagógica en la escuela | 1        | 2              | Re: Bienvenidos<br>por edgaramorales085 🖬<br>Jue Nov 19, 2015 6:58 pm |               |

Ilustración 27 Panel de Administración PCA

Al ingresar al panel de administración del foro se muestran dos frames (marcos). En el panel de la izquierda se muestra los sub paneles disponibles y en el panel principal de la derecha de la página, se muestra el panel en el que se encuentra el usuario en el momento (Ver imagen a continuación).

| leidyestupinan [ Desconectarte ]<br>[ Desconectarse del PCA ] | Gracias por elegir phpBB como su foro. Esta pantalla le proporciona una visión general de las estadísticas del Sitio. Los enlaces a la izquierda le permiten un control completo del mismo.<br>Cada página tiene instrucciones de cómo emplear las distintas herramientas. |                                         |          |                                   |         |  |  |
|---------------------------------------------------------------|----------------------------------------------------------------------------------------------------|-----------------------------------------|----------|-----------------------------------|---------|--|--|
| ACCESO RAPIDO                                                 | Su instalación de phoBB no está actualizada.                                                                                                    |                                         |          |                                   |         |  |  |
| Administrar usuarios                                          | Volver a comprobar la versión · Más información »                                                                                                    |                                         |          |                                   |         |  |  |
| Administrar grupos                                            |                                                                                                    |                                         |          |                                   |         |  |  |
| Registro de moderadores                                       |                                                                                                    |                                         |          |                                   |         |  |  |
| Spiders/Robots                                                | Estadísticas de foros                                                                                                    |                                         |          |                                   |         |  |  |
| Información de PHP                                            | ESTADÍSTICA                                                                                                    | VALOR                                   |          | ESTADÍSTICA                       | VALOR   |  |  |
|                                                               | Número de mensajes:                                                                                                    | 2                                       |          | Mensajes por día:                 | 0.01    |  |  |
| CONFIGURACIÓN DEL SITIO                                       | Número de temas:                                                                                                    | 1                                       |          | Temas por día:                    | 0.00    |  |  |
| Configuración de adjuntos                                     | Número de usuarios:                                                                                                    | 14                                      |          | Usuarios por día:                 | 0.05    |  |  |
| Configuración del Sitio                                       | Número de adjuntos:                                                                                                    | 0                                       |          | Adjuntos por día:                 | 0.00    |  |  |
| Características del Sitio                                     | Sitio Inaugurado:                                                                                                    | Jue Mar 12, 2015 3:23 am                |          | Tamaño de la carpeta de avatares: | 0 Bytes |  |  |
| Configuración de avatar                                       | Tamaño de la base de datos:                                                                                                    | 2.09 MiB                                |          | Tamaño de la carpeta de adjuntos: | 0 Bytes |  |  |
| privados                                                      | Servidor de base de datos:                                                                                                    | MySQL(i) 5.6.22-log                     |          | Compresión GZip:                  | Off     |  |  |
| Configuración de mensaje                                      | Versión del Sitio:                                                                                                    | 3.1.3 [ Volver a comprobar la versión ] |          | Adjuntos huérfanos:               | 0       |  |  |
| Configuración de firma                                        |                                                                                                    |                                         |          |                                   |         |  |  |
| Configuración de Feeds                                        | Resincronizar o reiniciar las estadísticas                                                                                                    |                                         |          |                                   |         |  |  |
| Configuración de registro de<br>usuarios                      | Reiniciar contador usuarios máximos iden                                                                                                    | tificados                               | Ejecutar |                                   |         |  |  |
| Medidas contra el Spam                                        | Peiniciar fecha comienzo Sitio                                                                                                    |                                         | Fierutar |                                   |         |  |  |
| Ajustes de la página de contacto                              | Remetar reena connenzo Sicio                                                                                                    |                                         | Ejecular |                                   |         |  |  |
| COMUNICACIÓN CLIENTE<br>Autenticación                         | Sincronizar estadísticas<br>Recalcula el número total de mensajes, temas                                                                                                    | , usuarios y archivos.                  | Ejecutar |                                   |         |  |  |
| Configuración de email                                        | Sincronizar recuento de mensajes                                                                                                    | stars. No. 20 second as los secondos    | Ejecutar |                                   |         |  |  |
| Configuración de Jabber                                       | Se tomarán en consideración mensajes existentes. No se cuentan los mensajes<br>purgados.                                                                                                    |                                         |          |                                   |         |  |  |
| CONFIGURACIÓN DEL SERVIDOR<br>Configuración de cookies        | Sincronizar temas marcados<br>Primero desmarca todos los temas y luego ma<br>han tenido actividad en los últimos seis meses                                                                                                    | arca correctamente los temas que<br>s,  | Ejecutar |                                   |         |  |  |
| Configuración del servidor                                    | Limniae la cachó                                                                                                    |                                         | Einsutas |                                   |         |  |  |

Ilustración 118 Ingreso al panel de administración

#### 2.1. Administración de los foros

En administración de foros podrá añadir, editar, borrar, bloquear o desbloquear foros individuales como también definir controles adicionales. Si los mensajes y temas se desfasaron,

puede re-sincronizarlos. Tiene que copiar o establecer los permisos apropiados para los nuevos foros, de lo contrario no serán mostrados.

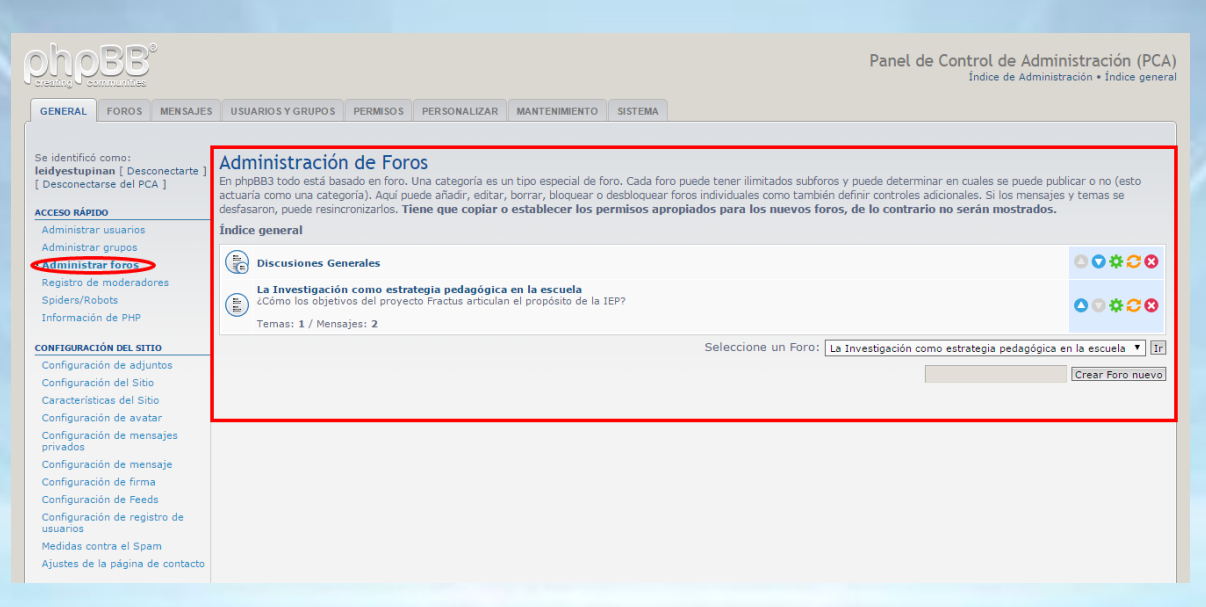

Ilustración 29 Administración de foros

#### 2.2. Tipo de foros

En phpBB 3.1, hay tres tipos foro. Un foro puede ser un foro normal donde la gente puede publicar en una categoría que contiene foros, o puede ser un simple enlace.<sup>3</sup>

#### 2.2.1. Foro

En un foro de la gente puede publicar sus temas.

#### 2.2.2. Enlazar

La lista foro muestra un vínculo foro como un foro normal. Pero en lugar de vincular a un foro, puede apuntar a una dirección URL de su elección. Puede mostrar un contador de visitas, lo que muestra la cantidad de veces que se hace clic en el enlace.<sup>4</sup>

#### 2.2.3. Categoría

Si desea combinar varios foros o enlaces de un tema específico puede ponerlos dentro de una categoría. Aparecerán los foros debajo del título de la categoría, claramente separada de otras categorías. Los usuarios no pueden publicar dentro de categorías.<sup>5</sup>

<sup>&</sup>lt;sup>3</sup> Tomado de la página de soporte .phpbb https://www.phpbb.com/support/docs/en/3.1/ug/adminguide/forums\_types/

<sup>&</sup>lt;sup>4</sup> Tomado de la página de soporte .phpbb https://www.phpbb.com/support/docs/en/3.1/ug/adminguide/forums\_types/

## 2.3. ¿Cómo crear un foro?

Para crear un nuevo foro, dé clic en el botón "Crear foro nuevo" y al dar clic lo llevará al formulario "Crear foro nuevo" que le permitirá realizar la respectiva configuración del foro (Ver imagen a continuación).

|                                                                                             |                                                                                                    | Panel de Control de Administración (PCA)<br>Índice de Administración + Índice general        |  |  |
|---------------------------------------------------------------------------------------------|----------------------------------------------------------------------------------------------------|----------------------------------------------------------------------------------------------|--|--|
| GENERAL FOROS MENSAJES                                                                      | USUARIOS Y GRUPOS PERMISOS PERSONALIZAR MANTENIMIENTO SIST                                                                       | EMA                                                                                          |  |  |
| Se identificó como:<br><b>leidyestupinan</b> [ Desconectarte ]<br>[ Desconectarse del PCA ] | Crear Foro nuevo<br>El siguiente formulario permite personalizar este foro. Por favor observe que la m<br>Configuración del Foro | « Volver<br>oderación se regula desde el menú "Permisos del foro" para cada usuario o grupo. |  |  |
| ACCESO RÁPIDO                                                                               | Contry dracton del Poro                                                                                                    |                                                                                              |  |  |
| Administrar usuarios                                                                        | Tipo de Foro:                                                                                                    | Foro T                                                                                       |  |  |
| Administrar grupos                                                                          | Foro Padre:                                                                                                    | Sin Padre V                                                                                  |  |  |
| Pagistra da maderadores                                                                     |                                                                                                    | No copiar permisos                                                                           |  |  |
| Spiders/Robots                                                                              | Copiar permisos de:                                                                                                    |                                                                                              |  |  |
| Información de PHP                                                                          | no selecciona ninguno, el foro creado no será visible hasta que se establezcan su<br>permisos.                                   |                                                                                              |  |  |
| CONFIGURACIÓN DEL SITIO                                                                     | Nombre del foro:                                                                                                    |                                                                                              |  |  |
| Configuración de adjuntos                                                                   |                                                                                                    |                                                                                              |  |  |
| Configuración del Sitio                                                                     | Descripcion:<br>Cualquier código introducido aquí se mostrará tal cual es.                                                       |                                                                                              |  |  |
| Características del Sitio                                                                   |                                                                                                    |                                                                                              |  |  |
| Configuración de avatar                                                                     |                                                                                                    | li li                                                                                        |  |  |
| Configuración de mensajes<br>privados                                                       |                                                                                                    | 🖉 Reconocer BBCode 🛛 🖉 Reconocer emoticonos 🖉 Reconocer enlaces                              |  |  |
| Configuración de mensaje                                                                    | Imagen del Foro:                                                                                                    |                                                                                              |  |  |
| Configuración de firma                                                                      | asociar con este Foro.                                                                                                    |                                                                                              |  |  |
| Configuración de Feeds                                                                      | Contraseña del Foro:                                                                                                    |                                                                                              |  |  |
| Configuración de registro de<br>usuarios                                                    | Determina la contraseña para este Foro, es preferible usar el sistema de<br>permisos.                                            |                                                                                              |  |  |
| Medidas contra el Spam                                                                      | Confirmar contraseña:                                                                                                    |                                                                                              |  |  |
| Ajustes de la página de contacto                                                            | Solo se necesita si se introduce una contraseña.                                                                                 |                                                                                              |  |  |
|                                                                                             | maile del marco                                                                                                    |                                                                                              |  |  |

Ilustración 129 formulario crear foro nuevo

El formulario crear nuevo foro se encuentra dividido en las siguientes secciones: Configuración del Foro, Preferencias de purga de Foros y Reglas del Foro que deben ser configurados al crear el foro.

Una vez configurados todos los campos del formulario se debe dar clic en el botón enviar para crear el foro.

| Vigencia:<br>Número de días que se mantendrá el tema sin mensajes nuevos antes de borrarl<br>automáticamente.                                                                   | 7 Dias                                                  |  |
|----------------------------------------------------------------------------------------------------|---------------------------------------------------------|--|
| Caducidad:<br>Número de días que se mantendrá el tema sin visitas nuevas antes de borrarlo<br>automáticamente.                                                                  | 7 Dias                                                  |  |
| Purgar encuestas antiguas:<br>Borra temas con encuestas no votadas hace mucho.                                                                                                  | Sí ® No                                                 |  |
| Purgar anuncios:                                                                                                    | ◎ Sí ⑧ No                                               |  |
| Purgar fijos:                                                                                                    | ◎ Sí ⑧ No                                               |  |
| Habilitar auto-purgado de temas sombreados:<br>Limpia el foro de temas sombreados, establezca los parámetros de<br>frecuencia/edad aquí debajo.                                 | Si 🖲 No                                                 |  |
| Frecuencia de auto limpieza de temas sombreados:<br>Tiempo en días entre eventos de limpiarlo.                                                                                  | 1 Días                                                  |  |
| Edad de auto limpieza de temas sombreados:<br>Número de días después de lo cual se elimina el tema sombreado.                                                                   | 7 Dias                                                  |  |
| Reglas del Foro                                                                                                    |                                                         |  |
| Enlace a las reglas del Foro:<br>Puede introducir una URL donde están las reglas del Foro. Este parámetro tiene<br>preferencia sobre el texto ingresado de las reglas del Foro. |                                                         |  |
| Reglas del Foro:<br>Las reglas del Foro se muestran en cualquier página del Foro dado.                                                                                          |                                                         |  |
|                                                                                                    | Reconocer BBCode Reconocer emoticonos Reconocer enlaces |  |
|                                                                                                    | Enviar                                                  |  |
| Desarrollado por phpBB® Forum Softv<br>Traducción al español por ph                                                                                                    | vare © php88 Limited<br>p88 España                      |  |

Ilustración 30 enviar para crear el foro.

Al dar clic en el botón de enviar se mostrará en la pantalla el mensaje "El foro creado correctamente" en una franja de color verde como se muestra en la imagen a continuación.

|                                               | BB                                 | Ð                  |                   |          |              |               |                    |                                      | Panel de Control de Administración (PCA)<br>Indice de Administración • Índice general |
|-----------------------------------------------|------------------------------------|--------------------|-------------------|----------|--------------|---------------|--------------------|--------------------------------------|---------------------------------------------------------------------------------------|
| GENERAL                                       | FOROS                              | MENSAJES           | USUARIOS Y GRUPOS | PERMISOS | PERSONALIZAR | MANTENIMIENTO | SISTEMA            |                                      |                                                                                       |
| Se identificó<br>leidyestupir<br>[ Desconecta | como:<br>nan [ Desc<br>arse del PC | onectarte ]<br>A ] |                   |          |              |               | Inf<br>Foro crea   | <b>ormación</b><br>do correctamente. |                                                                                       |
| Administrar                                   | r usuarios                         |                    |                   |          |              | Ahora p       | uede <u>ajusta</u> | <u>r parámetros</u> para este Foro.  |                                                                                       |
| Administrar                                   | r grupos                           |                    |                   |          |              |               | <u>« Regresa</u>   | <u>a la página anterior</u>          |                                                                                       |
| > Administra<br>Registro de                   | <b>ar foros</b><br>moderado        | ires               |                   |          |              |               |                    |                                      |                                                                                       |

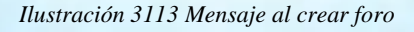

## 2.3.1. ¿Cómo asignar permisos al foro?

Una vez creado los cursos correctamente se procede a configurar los permisos para el foro creado.

Para ello se debe seleccionar los permisos para cada sección del formulario que se muestra a continuación.

| PhpBB <sup>®</sup>                                                                                        |                                                                                                    | Panel de Control de Administración (PCA)<br>Índice de Administración • Índice general                    |  |
|----------------------------------------------------------------------------------------------------|----------------------------------------------------------------------------------------------------|----------------------------------------------------------------------------------------------------|--|
| GENERAL FOROS MENSAJES                                                                                    | USUARIOS Y GRUPOS PERMISOS PERSONALIZAR MANTENIMIENTO SISTEMA                                                                   |                                                                                                    |  |
| Se identificó como:<br>leidyestupinan [ Desconectarte ]<br>[ Desconectarse del PCA ]<br>ADMINISTRAR FOROS | Permisos de foros<br>Aquí puede modificar cuales usuarios y grupos pueden acceder a qué foro. Para asignar Mode<br>Foros: asdas | aradores o definir Administradores por favor use la sección correspondiente.                             |  |
| Administrar foros                                                                                         | Usuarios                                                                                                    | Grupos                                                                                                   |  |
| Purgar foros                                                                                              | Administrar usuarios                                                                                                    | Administrar grupos                                                                                       |  |
| PERMISOS BASADOS EN FOROS  Permisos de foros Copiar los permisos de foro Moderadores de foros             |                                                                                                    | · · ·                                                                                                    |  |
| foros                                                                                                    | Seleccionar todos los usuarios                                                                                                  | Seleccionar todos los grupos                                                                             |  |
| Permisos de los grupos en los<br>foros                                                                    | Eliminar permisos Editar permisos                                                                                               | Eliminar permisos Editar permisos                                                                        |  |
|                                                                                                    | Añadir usuarios                                                                                                    | Añadir grupos                                                                                            |  |
|                                                                                                    | Inserte cada nombre de usuario en una línea diferente<br>d                                                                      | Administradores   Robots Moderadores globales Invitados Nuevos Usuarios Registrados Usuarios registrados |  |
|                                                                                                    | Seleccionar usuario anónimo [Buscar un usuario]                                                                                 | · · · · · · · · · · · · · · · · · · ·                                                                    |  |

Ilustración 3214 Permisos de foro

Estos permisos se establecen para cada foro / usuario o combinación de grupo de forma individual. Se pueden dividir en dos tipos: los permisos de usuario y permisos de moderador. El primer control si un usuario o grupo puede ver el foro, publicar en ella, y así sucesivamente, mientras que el control de los permisos de moderador si el usuario o grupo puede hacer acciones relacionado moderador en ella.

#### Foro de Usuarios Permisos

Permisos del Foro de los usuarios son los que se aplican a la creación y edición de los propios mensajes en un foro en particular y la impresión y presentación de informes temas. También determinan si los mensajes requieren aprobación o incrementan el contador de post, así como algunas otras capacidades del usuario en un foro en particular.

Permisos del foro del usuario se pueden asignar a los usuarios haciendo clic en PERMISOS FORO DE LOS USUARIOS de su ficha Permisos ACP, la selección de un usuario, la selección de uno o varios foros de la lista, y luego seleccionar LOS PERMISOS DEL FORO del TIPO SELECCIONE desplegable.

Permisos del foro del usuario se pueden asignar a grupos de usuarios, haga clic en PERMISOS FORO GRUPOS de su ficha Permisos ACP, la selección de un grupo de usuarios, la selección de uno o varios foros de la lista, y luego seleccione LOS PERMISOS DEL FORO del TIPO SELECCIONE desplegable.

Permisos del foro del usuario también se pueden asignar a los usuarios y grupos de usuarios, haga clic en PERMISOS DEL FORO desde su ficha Permisos ACP, y luego seleccionar uno o varios foros de la lista. Esta opción mostrará la totalidad de los usuarios y grupos de usuarios que actualmente están asignados a permisos del foro del usuario de ese foro. Usted puede agregar, editar o eliminar usuarios y grupos de usuarios de esta opción.

En cualquier caso, se le permitirá seleccionar un rol social Foro en el papel desplegable, o puede hacer clic en PERMISOS AVANZADOS para personalizar los permisos, o, preferiblemente, crear un nuevo rol con los permisos establecidos que usted desea.

#### **Foro Moderador Permisos**

Permisos Foro Moderador son los que se aplican para editar, borrar, o que de otra manera afecta a los temas y mensajes de otros usuarios en un foro en particular, o para afectar a otros usuarios a través de informes, advertencias o prohibiciones.

Permisos Foro Moderador se pueden asignar a los usuarios haciendo clic en PERMISOS FORO DE LOS USUARIOS de su ficha Permisos ACP, la selección de un usuario, la selección de uno o varios foros de la lista, y luego seleccionar LOS PERMISOS DE MODERADOR del TIPO SELECCIONE desplegable.

Permisos Foro Moderador se pueden asignar a grupos de usuarios, haga clic en PERMISOS FORO GRUPOS de su ficha Permisos ACP, la selección de un grupo de usuarios, la selección de uno o varios foros de la lista, y luego seleccionar LOS PERMISOS DE MODERADOR del TIPO SELECCIONE desplegable.

Permisos Foro Moderador también se pueden asignar a los usuarios y grupos de usuarios haciendo clic FORO MODERADORES de su ficha Permisos ACP, y luego seleccionar uno o varios foros de la lista. Esta opción mostrará todos los usuarios y grupos de usuarios que actualmente están asignados permisos Foro Moderador de ese foro. Usted puede agregar, editar o eliminar usuarios y grupos de usuarios de esta opción.

En cualquier caso, se le permitirá seleccionar un rol social 'Moderador' en el papel desplegable, o puede hacer clic en PERMISOS AVANZADOS para personalizar los permisos, o, preferiblemente, crear un nuevo rol con los permisos establecidos que usted desea.<sup>6</sup>

Para asignar Moderadores o definir Administradores por favor use la sección correspondiente.

Para guardar la configuración de los permisos en el foro, dé clic en cualquiera de los dos botones que se muestran al final del formulario que dice "Añadir permisos".

<sup>6</sup> Página de soporte phpbb – sección de foros permisos

https://www.phpbb.com/support/docs/en/3.1/ug/adminguide/permissions\_forumbased/

| GENERAL FOROS MENSAJES                                                                                                    | S USUARIOS Y GRUPOS PERMISOS PERSONALIZAR MANTENIMENTO SISTEMA                                                                   |                                                                                                    |
|----------------------------------------------------------------------------------------------------|----------------------------------------------------------------------------------------------------|----------------------------------------------------------------------------------------------------|
| Se identificó como:<br>leidyestupinan [Desconectarte ]<br>[Desconectarse del PCA ]<br>ADMINISTRAR FOROS                                                                              | Permisos de foros<br>Aquí puede modificar cuales usuarios y grupos pueden acceder a qué foro. Para asignar Moder<br>Foros: asdas | adores o definir Administradores por favor use la sección correspondiente.                                                                |
| Administrar foros                                                                                                    | Usuarios                                                                                                    | Grupos                                                                                                    |
| PERMISOS BASADOS EN FOROS<br>> Permisos de foros<br>Copiar los permisos de foro<br>Moderadores de foros<br>Permisos de los usuarios en los<br>foros<br>permisos de los grupos en los | Administrar usuarios                                                                                                    | Administrar grupos                                                                                                    |
| TOPOS                                                                                                    | Eliminar permisos Editar permisos                                                                                                | Eliminar permisos Editar permisos                                                                                                    |
|                                                                                                    | Inserte cada nombre de usuario en una línea diferente                                                                            | Administradores<br>Administradores<br>Stota<br>Invitados<br>Nuevos Usuarios Registrados<br>Usuarios registrados<br>Usuarios - registrados |
|                                                                                                    | Añadir permisos                                                                                                    | Añadir permisos                                                                                                    |
|                                                                                                    | Desarrollado por php88® Forum Software © php88<br>Traducción al español por php88 España                                         | Imited                                                                                                    |

Ilustración 33 Botón añadir permiso

Al dar clic en el botón "Añadir permiso" se ingresa a la pantalla configurar permisos.

## 2.3.2. Roles del permiso

Para asignar los permisos al rol se debe seleccionar en cada rol el permiso y dar clic en el botón "Aplicar permisos" que se muestra en la columna lateral derecha de la página (Ver imagen a continuación).

|                                                                                                    |                                                                                                   |                                                                           |                                                                         |                                                                  |                                              | Panel de Control de Administración (PC/<br>Índice de Administración • Índice gene                                                                                               |
|----------------------------------------------------------------------------------------------------|---------------------------------------------------------------------------------------------------|---------------------------------------------------------------------------|-------------------------------------------------------------------------|------------------------------------------------------------------|----------------------------------------------|----------------------------------------------------------------------------------------------------|
| ENERAL FOROS MENSAJES                                                                                                   | USUARIOS Y GRUPOS                                                                                 | PERMISO S                                                                 | PERSONALIZAR                                                            | MANTENIMIENTO                                                    | SISTEMA                                      |                                                                                                    |
| e identificó como:<br>Idyestupinan [ Desconectarte ]<br>Desconectarse del PCA ]<br>MINISTRAR FOROS<br>Administrar foros | Configurar per<br>Los permisos están basa<br>quiere asignar un valor,<br>(en su respectivo checkt | r <b>misos</b><br>Idos en un ser<br>seleccione <b>NO</b><br>pox) copiarán | ncillo sistema <b>SÍ/N</b><br>D. Valores asignado<br>el paquete de perr | IO. Configurar una o<br>os para esta opción<br>misos que defina. | opción como <b>NUN</b><br>en cualquier lugai | CA para un usuario o grupo tiene preferencia sobre cualquier otro valor asignado. Si no<br>se usarán preferentemente, caso contrario se asume NUNCA. Todos los objetos marcados |
| Purgar foros                                                                                                    |                                                                                                   |                                                                           |                                                                         |                                                                  |                                              | » Permisos de Foro                                                                                                    |
| RMISOS BASADOS EN FOROS                                                                                                 |                                                                                                   |                                                                           |                                                                         |                                                                  |                                              |                                                                                                    |
| Permisos de foros                                                                                                    | asdas [Permisos de Fo                                                                             | oros]                                                                     |                                                                         |                                                                  |                                              |                                                                                                    |
| Copiar los permisos de foro                                                                                             | Administradores                                                                                   |                                                                           |                                                                         |                                                                  |                                              |                                                                                                    |
| Permisos de los usuarios en los                                                                                         |                                                                                                   |                                                                           |                                                                         |                                                                  | 7                                            | Todos SÍ · Todos NO · Todos NUNCA                                                                                                    |
| oros                                                                                                    | Rol:                                                                                              | Acces                                                                     | so completo al foro                                                     | • •                                                              |                                              | Permisos avanzados                                                                                                    |
| Permisos de los grupos en los<br>foros                                                                                  |                                                                                                   |                                                                           |                                                                         |                                                                  |                                              |                                                                                                    |
|                                                                                                    | Moderadores globales                                                                              |                                                                           |                                                                         |                                                                  |                                              |                                                                                                    |
|                                                                                                    | Dali                                                                                              |                                                                           | 10 No. 1 1 A                                                            |                                                                  | 1                                            | Todos SÍ · Todos NO · Todos NUNCA                                                                                                    |
|                                                                                                    | KUI.                                                                                              | Acces                                                                     | so limitado al foro                                                     | + Encuestas •                                                    |                                              | Permisos avanzados                                                                                                    |
|                                                                                                    |                                                                                                   |                                                                           |                                                                         |                                                                  |                                              |                                                                                                    |
|                                                                                                    |                                                                                                   |                                                                           |                                                                         |                                                                  |                                              | <b>Aplicar todos los permisos</b> Dimple                                                                                                    |
|                                                                                                    |                                                                                                   |                                                                           | Desarro                                                                 | llado por phpBB® Foru<br>Traducción al españo                    | im Software © phpBB<br>ol por phpBB España   | Umsted                                                                                                    |
|                                                                                                    |                                                                                                   |                                                                           |                                                                         |                                                                  |                                              |                                                                                                    |

Al dar clic se imprime en la pantalla el mensaje que dice permisos actualizados (Ver imagen a continuación).

| phpBB <sup>®</sup>                                      |                     |                      |                 |                | Panel de Control de Administración (PCA)<br>Índice de Administración • Índice general |
|---------------------------------------------------------|---------------------|----------------------|-----------------|----------------|---------------------------------------------------------------------------------------|
| GENERAL FOROS MENSAJES                                  | USUARIOS Y GRUPOS P | PERMISOS PERSONALIZA | R MANTENIMIENTO | SISTEMA        |                                                                                       |
| Se identificó como:<br>leidyestupinan [ Desconectarte ] |                     |                      |                 | Inform         | nación                                                                                |
| [ Desconectarse del PCA ]                               |                     |                      |                 | Permisos a     | tualizados.                                                                           |
| ADMINISTRAR FOROS                                       |                     |                      |                 | # Degrees a la | aágina anterior                                                                       |
| Administrar foros                                       |                     |                      |                 |                |                                                                                       |
| Purgar foros                                            |                     |                      |                 |                |                                                                                       |
| PERMISOS BASADOS EN FOROS                               |                     |                      |                 |                |                                                                                       |
| > Permisos de foros                                     |                     |                      |                 |                |                                                                                       |
| Copiar los permisos de foro                             |                     |                      |                 |                |                                                                                       |
| Moderadores de foros                                    |                     |                      |                 |                |                                                                                       |
| Permisos de los usuarios en los<br>foros                |                     |                      |                 |                |                                                                                       |
| Permisos de los grupos en los<br>foros                  |                     |                      |                 |                |                                                                                       |

Ilustración 3515 Permisos actualizados

Asignados los permisos se podrá regresar a la página anterior al dar clic en el link "Regresar a la página anterior".

## 2.4. ¿Cómo eliminar un foro?

Para eliminar el foro debe ingresar a la pantalla de administración, buscar el foro en el índice y dar clic en el botón borrar que se muestra a la derecha de su pantalla.

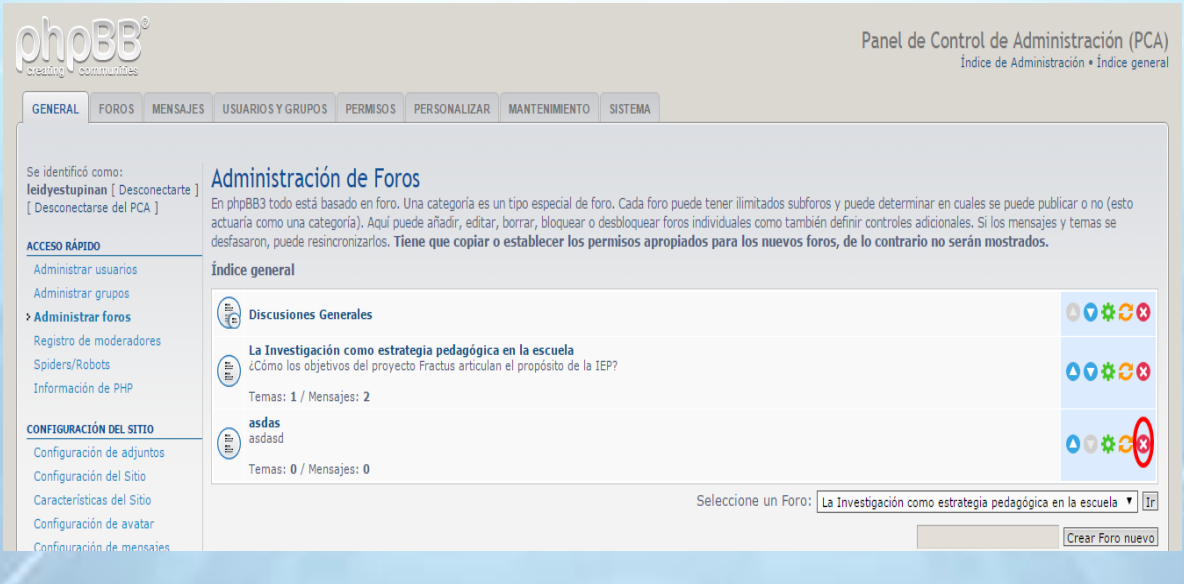

#### Ilustración 3616 Borrar foro

Al dar clic se ingresa a la pantalla borrar foro. Para confirmar la acción de borrar el mensaje, dar clic en el botón "Enviar" que se muestra en la columna lateral derecha de su pantalla.

| php88°                                                                               |                                                          |               |                    |                      |            |                                     | Panel de Control de Administración (F<br>Índice de Administración • Índice ge |
|--------------------------------------------------------------------------------------|----------------------------------------------------------|---------------|--------------------|----------------------|------------|-------------------------------------|-------------------------------------------------------------------------------|
| GENERAL FOROS MENSAJES                                                               | USUARIOS Y GRUPOS                                        | PERMISOS      | PERSONALIZAR       | MANTENIMIENTO        | SISTEMA    |                                     |                                                                               |
| Se identificó como:<br>leidyestupinan [ Desconectarte ]<br>[ Desconectarse del PCA ] | Borrar foro<br>El siguiente formulario po<br>Borrar foro | ermite borrar | un Foro. Tiene que | e decidir dónde pone | r los tema | (o foros) que conter                | « Vol                                                                         |
| Administrar usuarios                                                                 | Nombre del foro:                                         |               |                    |                      | a          | das                                 |                                                                               |
| Administrar grupos                                                                   | Acción:                                                  |               |                    |                      |            | Borrar mensajes<br>Mover mensajes a | La Investigación como estrategia pedagógica en la escuela 🔻                   |

Ilustración 37 Borrar foro – botón enviar

Una vez se dé clic se mostrará el mensaje "Foro borrado correctamente" en una franja de color verde como se muestra en la imagen a continuación.

| phpBB <sup>®</sup>                                                                   |                   |           |              |               |                    | Panel de Control de Administración (PCA)<br>Índice de Administración • Índice general |
|--------------------------------------------------------------------------------------|-------------------|-----------|--------------|---------------|--------------------|---------------------------------------------------------------------------------------|
| GENERAL FOROS MENSAJES                                                               | USUARIOS Y GRUPOS | PERMISO S | PERSONALIZAR | MANTENIMIENTO | SISTEMA            |                                                                                       |
| Se identificó como:<br>leidyestupinan [ Desconectarte ]<br>[ Desconectarse del PCA ] |                   |           |              |               | Inf                | nformación                                                                            |
| ACCESO RÁPIDO                                                                        |                   |           |              |               | Foro crea          | eado correctamente.                                                                   |
| Administrar usuarios                                                                 |                   |           |              | Ahora p       | uede <u>ajusta</u> | <u>tar parámetros</u> para este Foro.                                                 |
| Administrar grupos                                                                   |                   |           |              |               | <u>« Regresa</u>   | sa a la página anterior                                                               |
| > Administrar foros                                                                  |                   |           |              |               |                    |                                                                                       |
| Registro de moderadores                                                              |                   |           |              |               |                    |                                                                                       |
| Spiders/Robots                                                                       |                   |           |              |               |                    |                                                                                       |
| Información de PHP                                                                   |                   |           |              |               |                    |                                                                                       |
| CONCTONDACTÓN DEL STITO                                                              |                   |           |              |               |                    |                                                                                       |

Ilustración 3817 Mensaje de foro borrado correctamente